## Access Additional Collections from the OverDrive website (mhls.overdrive.com)

Click the Sign In button.

|          | MID-HUDSC<br>Digita | ON LIBRARY S<br>al Downloa | BYSTEM<br>ads |          |         |
|----------|---------------------|----------------------------|---------------|----------|---------|
| Subjects | Collections 🗸       | Kindle Books               | Kids          | Q Search | Sign in |

On the Welcome page, select "Mid-Hudson Library System Cardholder", and sign in with your library card number and PIN.

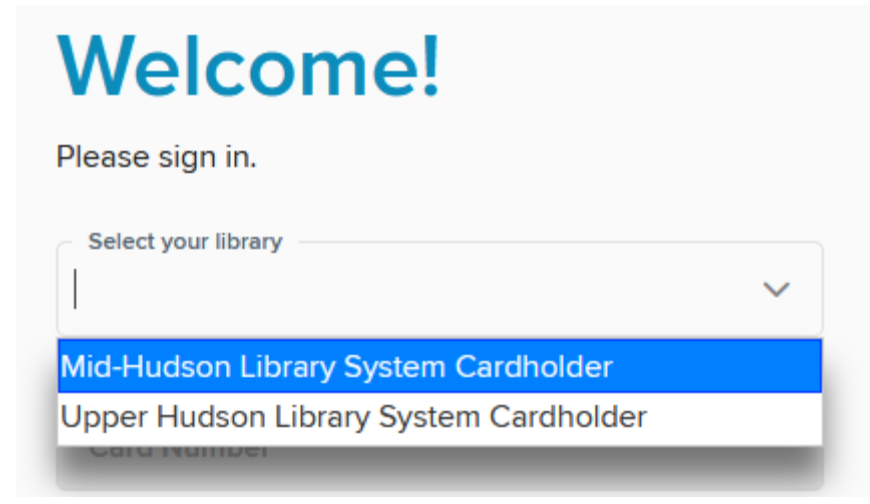

MID-HUDSON LIBRARY SYSTEM

Once you're signed in, you can toggle between the different collections by clicking on the "Partner libraries" link at the top of each page.

| MID-HUDSON LIBRARY SYSTEM<br>Digital Downloads |               |              |      |   | Partner libraries ✓<br>You can use your Mid-Hudson Library System card to<br>borrow titles from these partner libraries: |
|------------------------------------------------|---------------|--------------|------|---|----------------------------------------------------------------------------------------------------|
| Subjects                                       | Collections 🗸 | Kindle Books | Kids | _ | Upper Hudson Library System                                                                                              |
|                                                |               |              |      |   |                                                                                                    |
|                                                | PPER HUDSON   |              |      |   | Partner libraries<br>You can use your Upper Hudson Library System card to                                                |